# 操作マニュアル

2023年9月29日

ブルーテック株式会社

# 目次

| ∎1  | ROBOT ID と VCRM の SSO 連携の流れ | 1 |
|-----|-----------------------------|---|
| ∎2  | ROBOT ID の設定                | 2 |
| 2–1 | カスタム属性を作成する                 | 2 |
| 2–2 | カスタム属性を設定する......           | 2 |
| 2–3 | SAML 設定を行う                  | 4 |
| 2–4 | 証明書のダウンロードを行う               | 6 |
| ∎3  | VCRM の設定                    | 8 |
| 3–1 | SSO 設定を行う                   | 8 |

※ご利用ブラウザ、端末のバージョン等により表示画面が異なる場合がございます。 あらかじめご了承ください。

## ■1 ROBOT IDと VCRM の SSO 連携の流れ

ROBOT ID のシングルサインオン(以下、SSO)を利用して他システムと連携するためには、「カスタム属性」 「SAML 設定」「セキュリティルール」「アカウント」の設定が必要です。本書では「カスタム属性」の作成手 順と VCRM と連携する際の「SAML 設定」の設定値についてご案内いたします。 他の設定は操作マニュアル「ROBOT ID」をご参照ください。

本設定は ROBOT ID のアドミニストレーターアカウント、VCRM の管理者アカウントからのみ設定可能です。

STEP1 ROBOT ID 側でカスタム属性を作成する

STEP2 ROBOT ID 側で SAML の設定を行う

▼

▼

▼

STEP3 ROBOT ID 側で証明書をダウンロードする

STEP4 VCRM 側で SSO の設定を行う

VCRM をご利用いただくには、VCRM をご契約いただく必要がございます。 また、VCRM に別途ご利用ユーザーのアカウント登録が必要です。

### ■2 ROBOT ID の設定

ROBOT ID にてカスタム属性の作成、VCRM 用の SAML 設定および証明書のダウンロードを行います。設定は ROBOT ID のアドミニストレーターアカウントからのみ実施可能です。

設定方法について詳細は操作マニュアル「ROBOT ID」も併せてご参照ください。

### 2-1 カスタム属性を作成する

SAML 設定の「名前識別子の値」(SAMLResponse の NameID)と「属性マッピング」の「属性値」に設定するカスタム属性を作成します。

#### POINT

VCRM の場合、「名前識別子の値」(SAMLResponse の Name ID) には VCRM のログイン ID (メールアドレス)を 設定します。値の設定は各アカウントで行います。

VCRM のログイン ID 用項目が作成済みの場合は、新規作成する必要はございません。

| ROB | OT 🕈 D  |        |        |           |       |              |    | 前園 清治 ▼ |
|-----|---------|--------|--------|-----------|-------|--------------|----|---------|
| ホーム | マイアカウント | カスタム属性 | SAML設定 | セキュリティルール | アカウント | インポート/エクスポート | 企業 |         |
|     |         |        |        |           |       |              |    |         |

1. [カスタム属性] タブをクリックします。

| カスタム属性一覧 |    | ● <u>新規作成</u> |
|----------|----|---------------|
| フィールド名   | 種別 | 削除            |

### 2. 「新規作成」をクリックします。

| カスタム属性編集 |                                                 |  |
|----------|-------------------------------------------------|--|
| フィールド名   | •                                               |  |
| 種別       | 各アカウントで、この属性に対応する値を保持しますが、アドミニストレーターのみ変更可能です。 ▼ |  |
|          |                                                 |  |
| 保存       | 戻る                                              |  |

3. 項目を設定し、[保存]をクリックします。

POINT

セキュリティ上、種別は「各アカウントで、この属性に対応する値を保持しますが、アドミニストレータ 一のみ変更可能です。」を選択し、設定値をアドミニストレーターで管理することを推奨します。

### 2-2 カスタム属性を設定する

VCRM との連携用に作成したカスタム属性の値を設定します。

ここでは種別を「各アカウントで、この属性に対応する値を保持しますが、アドミニストレーターのみ変更 可能です。」とした場合の手順をご案内します。他の種別を選択した場合は操作マニュアル「ROBOT ID」をご 参照ください。

| ROB | OT 🔁    |        |        |           |       |              |    | 前園 清治 ▼ |
|-----|---------|--------|--------|-----------|-------|--------------|----|---------|
| ホーム | マイアカウント | カスタム属性 | SAML設定 | セキュリティルール | アカウント | インポート/エクスポート | 企業 |         |

1. [アカウント] タブをクリックします。

| アカウント一覧                      |       | ● <u>新規作成</u><br>⊠ <u>招待</u> |           |            |           |          |
|------------------------------|-------|------------------------------|-----------|------------|-----------|----------|
|                              |       |                              |           |            |           | 検索       |
| ログインID                       | 名前    | メールアドレス                      | セキュリティルール | パスワード再発行   | 削除        | アカウントロック |
| <u>b0000@example.c</u><br>om | 前園 清治 | b0000@example.com            | 役員用       |            |           |          |
| <u>b0001@example.c</u><br>om | 高宮 ひろ | b0001@example.com            | 役員用       | 再発行        | <u>削除</u> | オープン中    |
| <u>b0006@example.c</u><br>om | 宮崎 貴生 | b0006@example.com            | 営業部       | <u>再発行</u> | <u>削除</u> | オープン中    |

2. 設定するアカウントのログイン ID をクリックします。

| b00    | 00@example.com                   |                                                     |                                                                |                                                                  |                      |
|--------|----------------------------------|-----------------------------------------------------|----------------------------------------------------------------|------------------------------------------------------------------|----------------------|
|        | and a state procession           |                                                     |                                                                |                                                                  |                      |
| 前國     | 11 清治                            |                                                     |                                                                |                                                                  |                      |
| 23     | <b>⊑ゾノ キヨハル</b>                  |                                                     |                                                                |                                                                  |                      |
| ォン端末 🔝 | AL                               |                                                     |                                                                |                                                                  |                      |
|        |                                  |                                                     |                                                                |                                                                  |                      |
|        |                                  |                                                     |                                                                |                                                                  | ピ <u>編集</u>          |
|        |                                  |                                                     |                                                                |                                                                  |                      |
| LZ     |                                  |                                                     |                                                                |                                                                  |                      |
|        |                                  |                                                     |                                                                |                                                                  |                      |
|        |                                  |                                                     |                                                                |                                                                  | ● 登録<br>ピ 編集         |
| 識別名    | 登録時のデバイス                         | 最終使用日時                                              | IPアドレス制限の対象                                                    | 本人性確認を実施                                                         | 削除                   |
|        | マコ<br>オン端末 <u>認</u><br>レス<br>識別名 | マエゾノ キヨハル<br>* ン端末 <u>NUL</u><br>レス<br>識別名 登録時のデバイス | マエゾノキヨハル       *ン端末       レス       識別名     登録時のデバイス     最終使用日時 | マエゾノキヨハル       *ン端末       レス <td>マエゾノキヨハル       *ン端末&lt;</td> レス | マエゾノキヨハル       *ン端末< |

3. 「編集」をクリックします。

| アカウント編集     |                        |
|-------------|------------------------|
| ログインID      | b0000@example.com      |
| 名前          | 姓 前園 * 名 清治 * ミドルネーム   |
| 名前 (カナ)     | セイ マエゾノ メイ キヨハル ミドルネーム |
| メールアドレス     | b0000@example.com      |
| 通知用メールアドレス  | b0000@example.com      |
| タイムゾーン      | Asia/Tokyo , 日本標準時     |
| 権限          | アドミニストレーター             |
| セキュリティルール   | 役員用    ▼               |
| 会社電話番号      | 030000000              |
| 携帯電話番号      |                        |
| 内線          |                        |
| 事業部         |                        |
| 部門          |                        |
| 役職          |                        |
| 社員ID        |                        |
|             |                        |
| カスタム属性      |                        |
| 生年月日        | 19750101               |
| ログインメールアドレス | k.maezono@example.jp   |
| 保存          | 戻る                     |

4. 項目を設定し、[保存]をクリックします。

# 2-3 SAML 設定を行う

| ROBOT D |                         |        |        |           |       |              |    |  |  |  |
|---------|-------------------------|--------|--------|-----------|-------|--------------|----|--|--|--|
| ホーム     | マイアカウント                 | カスタム属性 | SAML設定 | セキュリティルール | アカウント | インポート/エクスポート | 企業 |  |  |  |
| 1. [S/  | . [SAML 設定] タブをクリックします。 |        |        |           |       |              |    |  |  |  |

| SAML設定一覧 |    |         |            |          | ● 新規作成 |
|----------|----|---------|------------|----------|--------|
| 有効       | 名前 | ACS URL | SSO利用時のURL | 証明書の有効期限 | 削除     |

2. 「新規作成」をクリックします。

| SAML設定編集                 |                                          |                    |
|--------------------------|------------------------------------------|--------------------|
| 名前                       | VCRM                                     |                    |
| 現在の画像イメージ                |                                          |                    |
| 画像アップロード                 | ファイルを選択 VCRMアイコン.png                     |                    |
| 接続識別子                    | * * *                                    |                    |
| 有効                       | ● ON ○ OFF                               |                    |
| IdP initiated SSO        | ○ ON ● OFF                               |                    |
| 開始URL                    | https:// * * *.saml.vcrm.com/            |                    |
| エンティティID                 | https:// * * *.saml.vcrm.com/sp/metadata | *                  |
| ACS URL                  | https:// * * *.saml.vcrm.com/acs         | *                  |
| SAMLレスポンスに証明書を含<br>める    | ○ ON ● OFF                               |                    |
| 署名対象のノード                 | Assertion                                |                    |
| 署名方式                     | RSA_SHA256                               |                    |
| ダイジェスト方式                 | SHA256                                   |                    |
| 名前識別子の書式                 | Unspecified                              |                    |
| 名前識別子の値                  | *ログインID                                  |                    |
| 現在のSAMLログイン時表示画<br>像イメージ |                                          |                    |
| SAMLログイン時表示画像アッ<br>プロード  | ファイルを選択 VCRMJPG                          |                    |
| 属性マッピング                  |                                          | ◆ <u>設定欄追</u><br>加 |
| 属性名                      | 属性值                                      | 削除                 |
| vcrm-login-id            | * *ログインID ▼*                             | 削除                 |
| 保存                       | 戻る                                       |                    |

3. 以下の情報を設定し、[保存]をクリックします。

以下の項目は VCRM との連携において必須となる項目です。

#### SAML 設定編集

- 名前:連携するシステムの名称など、任意の名前を入力します。
- 接続識別子:半角英数字で最大 30 文字の任意の文字列を入力します。ここで設定した文字列が「SSO 利用時の URL」に設定されます。
- 有効:ラジオボタン「ON」を選択します。
- IdP initiated SSO: ラジオボタン「OFF」を選択します。
- 開始 URL: 「https://[接続識別子]. saml. vcrm. com/」を入力します。
- エンティティ ID: 「https://[接続識別子].saml.vcrm.com/sp/metadata」を入力します。
- ACS URL: 「https://[接続識別子]. saml. vcrm. com/acs」を入力します。
- 署名対象のノード:「Assertion」を選択します。
- 署名方式:「RSA\_SHA256」を選択します。
- ダイジェスト方式 :「SHA256」を選択します。
- 名前識別子の署名:「Unspecified」を選択します。

名前識別子の値: VCRM のログイン ID を設定するカスタム属性の項目を選択します。

カスタム属性について詳細は本章「ROBOT IDの設定」の「カスタム属性を作成する」をご参照ください。

属性マッピング

属性名:「vcrm-login-id」を入力します。

属性値:「名前識別子の値」で選択した項目を選択します。

### POINT

属性マッピングを登録する場合は「設定欄追加」をクリックすると設定欄が表示されます。

| 属性マッピング |    |         |     |            | ● 設定欄追加   |
|---------|----|---------|-----|------------|-----------|
| 属性名     |    |         | 属性值 |            | 削除        |
|         | )* | *ログインID |     | <b>▼</b> * | <u>削除</u> |
| 保存      | 戻る |         |     |            |           |

# 2-4 証明書のダウンロードを行う

| ROB | OT 🕈 D  |        |        |           |       |              |    | 前園 清治 ▼ |
|-----|---------|--------|--------|-----------|-------|--------------|----|---------|
| ホーム | マイアカウント | カスタム属性 | SAML設定 | セキュリティルール | アカウント | インポート/エクスポート | 企業 |         |
|     |         |        |        |           |       |              |    |         |

1. [SAML 設定] タブをクリックします。

| SAML設定一覧<br>●新打 |      |                                  |                                                      |            |           |  |
|-----------------|------|----------------------------------|------------------------------------------------------|------------|-----------|--|
| 有効              | 名前   | ACS URL                          | SSO利用時のURL                                           | 証明書の有効期限   | 削除        |  |
| ON              | VCRM | https:// * * *.saml.vcrm.com/acs | https://robotid.jp/idaas/f/saml2/<br>* * * * / * * * | 2025/07/28 | <u>削除</u> |  |

2. 前項「SAML 設定を行う」で作成した SAML 設定の名前をクリックします。

| SAML設定詳細                 |                                            |         | ☑ <u>編集</u> |
|--------------------------|--------------------------------------------|---------|-------------|
| 名前                       | VCRM                                       |         |             |
| 現在の画像イメージ                | $\mathbf{V}$                               |         |             |
| 接続識別子                    | * * *                                      |         |             |
| 有効                       | ◎ ON ○ OFF                                 |         |             |
| 右前識別子の値                  | *Ц7                                        |         |             |
| 現在のSAMLログイン時表示画<br>像イメージ |                                            |         |             |
| 証明書のダウンロード               | <u>Base 64 encoded X.509 (.cer) 形式</u> メタデ | 一夕形式    |             |
| 証明書の有効期限                 | 2025/07/28 再発行                             |         |             |
|                          |                                            |         |             |
| 属性マッピング                  |                                            |         | ☑ <u>編集</u> |
|                          | 属性名                                        | 属性值     |             |
| vcrm-login-id            |                                            | *ログインID |             |
|                          |                                            |         |             |

3. 「証明書のダウンロード」欄にある「Base 64 encoded X.509(.cer)形式」をクリックしてダウンロード します。

ダウンロードした証明書ファイルは第3章「VCRMの設定」の「SSO 設定を行う」で利用します。

POINT

証明書の有効期限が過ぎている場合は「再発行」をクリックしてから証明書をダウンロードしてください。 ※「VCRM」は証明書の有効期限が過ぎていても正常にご利用いただけます。

| 証明書のダウンロード | <u>Base 64 encoded X.509 (.cer) 形式 メタデータ形式</u> |
|------------|------------------------------------------------|
| 証明書の有効期限   | 2025/07/28 再発行                                 |

### POINT

「SSO 利用時の URL」に記載されている URL は、第3章「VCRM の設定」の「SSO 設定を行う」で利用します。

| SAML設定一覧 |      |                                   |                                                      |            |           |  |
|----------|------|-----------------------------------|------------------------------------------------------|------------|-----------|--|
| 有効       | 名前   | ACS URL                           | SSO利用時のURL                                           | 証明書の有効期限   | 削除        |  |
| ON       | VCRM | https:// * * * .saml.vcrm.com/acs | https://robotid.jp/idaas/f/saml2/<br>* * * * / * * * | 2025/07/28 | <u>削除</u> |  |

## ■3 VCRMの設定

VCRM にて、ROBOT ID と連携するための SSO 設定を行います。設定は VCRM の管理者アカウントからのみ実施 可能です。

# 3-1 SSO 設定を行う

VCRM の SSO 設定にて ROBOT ID の設定を行います。 SSO 設定について詳細は VCRM の操作マニュアルをご参照ください。

|                                                                                                    | 簡易動画プレ                    | →ーヤー[Beta] 🛄 お役立ち動画                     | よくある質問     | 💙 お問い合わせ  | 前園 清治 ▼ |
|----------------------------------------------------------------------------------------------------|---------------------------|-----------------------------------------|------------|-----------|---------|
| <ul> <li>⑦ ダッシュボード</li> <li>□ 商談を予約する</li> <li>① 商談履歴を確認する</li> </ul>                                             | 商談を始める                    | 3<br>న                                  |            |           |         |
| <ul> <li>         ご 資料を設定する              ✓ メモを設定する          </li> <li>             パスワードを変更する         </li> </ul> | 本日のスケミ<br><sub>予定日時</sub> | ジユ <i>ール</i><br><sub>商談タイトル(オーナー)</sub> | ルー *<br>ム名 | 犬態 URL 開始 | 3 削除    |
| <ul> <li>☆ ユーザーを管理する</li> <li>● 状態を確認する</li> <li>◇ 管理者設定</li> </ul>                                               | 商談がありません                  |                                         |            |           |         |

1. [管理者設定]をクリックします。

| 管理者設定                                   |                                                                                                    |  |  |  |  |
|-----------------------------------------|----------------------------------------------------------------------------------------------------|--|--|--|--|
| 録画設定                                    |                                                                                                    |  |  |  |  |
| SSO設定                                   |                                                                                                    |  |  |  |  |
| SSOを利用する                                |                                                                                                    |  |  |  |  |
| SSO利用時の通常ログイン許可<br>設定                   | ●管理者のみ可能 ○ 全員可能                                                                                                    |  |  |  |  |
| SSO利用時のURL [利用時必須] ⑦                    | https:// * * * .saml.vcrm.com/                                                                                                    |  |  |  |  |
| 識別子のフォーマット                              | urn:oasis:names:tc:SAML:1.1:nameid-format:unspecified                                                                                                    |  |  |  |  |
| IDプロバイダーログインURL [利<br><sup>用時必須]</sup>  | 利<br>https://robotid.jp/idaas/f/saml2/* * * * / * * *                                                                                                    |  |  |  |  |
| 0                                       |                                                                                                    |  |  |  |  |
| IDプロバイダーログアウトURL<br>②                   | https://robotid.jp/idaas/f/login                                                                                                    |  |  |  |  |
| IDプロバイダー証明書 <sub>[利用時必</sub><br>須]<br>⑦ | BEGIN CERTIFICATE<br>MIIDCDCCAfCgAwIBAgIIMrvAQJUWVxMwDQYJKoZIhvcNAQELBQAwRDEXMBUGA1UEAwwOS25vd2<br>xl<br>ZGdIU3VpdGUxHDAaBgNVBAoME0tub3dsZWRnZVN1aXRIIEluYy4xCzAJBgNVBAYTAkpQMB4XDTIx<br>MDIwMzA2MzMzNioXDTI0MDIwMzA2MzMzNiowRDEXMBUGA1UEAwwOS25vd2xIZGdIU3VpdGUx<br>HDAa |  |  |  |  |

2. 以下の情報を設定し、[保存]をクリックします。

以下の項目はROBOT ID との連携において必須となる項目です。

SSO を利用する: スイッチを ON (右) にします。

SSO 利用時の通常ログイン許可設定:任意で選択します。

SSO 利用時の URL: ROBOT ID の「SAML 設定」にて設定した接続識別子の値を入力します。詳細は第2章 「ROBOT ID の設定」の「SAML 設定を行う」をご参照ください。

なお、VCRM から SSO ログインする際はこの URL がログイン URL となります。

識別子のフォーマット:「urn:oasis:names:tc:SAML:1.1:nameid-format:unspecified」とします。 ID プロバイダーログイン URL: ROBOT ID に表示されている「SSO 利用時の URL」を入力します。詳細は 第2章「ROBOT ID の設定」の「SAML 設定を行う」をご参照ください。

ID プロバイダー証明書: ROBOT ID でダウンロードした証明書ファイルを選択します。詳細は第2章 「ROBOT ID の設定」の「証明書のダウンロードを行う」をご参照ください。

# POINT

SSO 設定を有効にしていると「状況を確認する」に「SSO 結果を確認する」が表示されるようになり、SSO ログインの結果を確認できます。

| 🙆 ダッシュボード           | SSO<br>結果ログ             |                                                             |                   |                                                                                                    |
|---------------------|-------------------------|-------------------------------------------------------------|-------------------|----------------------------------------------------------------------------------------------------|
| ■ 商談を予約する           |                         |                                                             | _                 |                                                                                                    |
| <ul> <li></li></ul> | 日時                      | 結果                                                          | ユーザー              | SAMLレスポンス                                                                                                    |
| ■ 資料を設定する           | 2021-02-05 10:19:30.745 | ок                                                          | b0000@example.com | xml version="1.0" encoding="UTF-8"?<br><samlp:response destination<="" td="" xmlns:samlp="urn:oasis:&lt;/td&gt;&lt;/tr&gt;&lt;tr&gt;&lt;td&gt;🗹 メモを設定する&lt;/td&gt;&lt;td&gt;&lt;/td&gt;&lt;td&gt;&lt;/td&gt;&lt;td&gt;&lt;/td&gt;&lt;td&gt;names:tc:SAML:2.0:protocol"></samlp:response>           |
|                     | 2021-02-05 10:10:40.680 | Signature validation fa<br>iled. SAML Response r<br>ejected |                   | xml version="1.0" encoding="UTF-8"?<br><samlp:response destination<="" td="" xmlns:samlp="urn:oasis:&lt;/td&gt;&lt;/tr&gt;&lt;tr&gt;&lt;td&gt;いい ユーザーを管理する&lt;/td&gt;&lt;td&gt;&lt;/td&gt;&lt;td&gt;ejected&lt;/td&gt;&lt;td&gt;&lt;/td&gt;&lt;td&gt;names:tc:SAML:2.0:protocol"></samlp:response> |
| 🕑 状態を確認する           | 2021-02-05 09:45:38.984 | OK                                                          | b0000@example.com | xml version="1.0" encoding="UTF-8"?<br><samlp:response destination<="" td="" xmlns:samlp="urn:oasis;&lt;/td&gt;&lt;/tr&gt;&lt;tr&gt;&lt;td&gt;(分) 管理者設定&lt;/td&gt;&lt;td&gt;&lt;/td&gt;&lt;td&gt;&lt;/td&gt;&lt;td&gt;&lt;/td&gt;&lt;td&gt;names:tc:SAML:2.0:protocol"></samlp:response>           |
|                     | 2021-02-04 12:58:08.480 | ОК                                                          | b0000@example.com | xml version="1.0" encoding="UTF-8"?<br><samlp:response destination<="" td="" xmlns:samlp="urn:oasis:&lt;br&gt;names:tc:SAML2.0:protocol"></samlp:response>                                                                                                    |